## **ADVENTIST SCHOOL PAY** Account Set-Up Instructions

1. From our school website (<u>www.collegedrivechristianschool.com</u>) click on Parent Resources from the top menu bar. Click on Adventist School Pay Login.

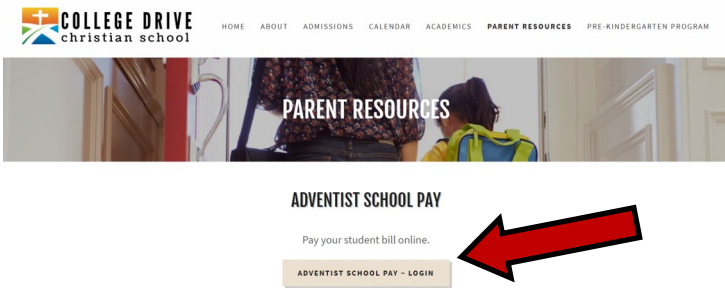

2. You will be directed to the Adventist School Pay website. As a first time user you will need to setup an account. Click FIRST-TIME USERS CLICK HERE TO REGISTER.

| ADVENTISTSCHOOLPAY         |                                                                                                    |
|----------------------------|----------------------------------------------------------------------------------------------------|
| Return to school home page | Seventh-day Adventist Church                                                                                                    |
| About AdventistSchoolPay   | College Drive Seventh-day Adventist School<br>120 College Dr. Pearl, MS - 601-933-0990 - Principal: Aabley C. Neill                                                                      |
| Privacy Policy             | Log In                                                                                                    |
| Contact Us                 | Email Address. Password Log In                                                                                                    |
|                            | First-time users click here to register.                                                                                                    |
|                            | Forgot your password?<br><u>Click here to reset your password</u> .<br>Remembe, passwords are at least 7 characters long and contain at least one special (non-alpha-numeric) character. |

3. You will be prompted to enter your name and email address. Once your account has been created you will need to check your email for instructions to create your password.

| Login                                                                                                    | Seven In-DAI ADVENTIST CHURCH                                                                                       |
|----------------------------------------------------------------------------------------------------|----------------------------------------------------------------------------------------------------|
| About AdventistSchoolPay                                                                                                    | College Drive Seventh-day Adventist School<br>120 College Dr, Pearl, MS - 601-933-0990 - Principal: Ashley C. Neill |
| Privacy Policy                                                                                                    | Registration                                                                                                    |
| Contact Us                                                                                                    | Sign Up for Your New Account                                                                                        |
| Before you can make your school payments online, you first need to have an online<br>EEO account. After clubace viaiting on Register? I beser with your email and locate the email from<br>AdventistSchoolPay for information on creating your password and activating your<br>account. |                                                                                                    |
|                                                                                                    | account.                                                                                                    |
|                                                                                                    | account.                                                                                                    |
|                                                                                                    | account.<br>Name: [[                                                                                                |
|                                                                                                    | account.<br>Name: [                                                                                                 |

4. Once you click on the link sent to your email you will need to setup a password.

| ADVENTISTSCHOOLPAY       |                                                                                                    |
|--------------------------|----------------------------------------------------------------------------------------------------|
| Login                    | Seventh-day Adventist Church                                                                                         |
| About AdventistSchoolPay | College Drive Seventh-day Adventist School<br>120 College Dr, Peerl, MS - 601-933-0990 - Principal. Autility C. Neil |
| Privacy Policy           | Create Password and Account Activation                                                                               |
| Contact Us               | Enter new password                                                                                                   |
| EAQ                      | Confirm new password                                                                                                 |
|                          | Create Password and Activate Account                                                                                 |

- 5. Follow the instructions to log into your account using your email address and new password.
- 6. From your main account page you will need to setup your student for the first time.

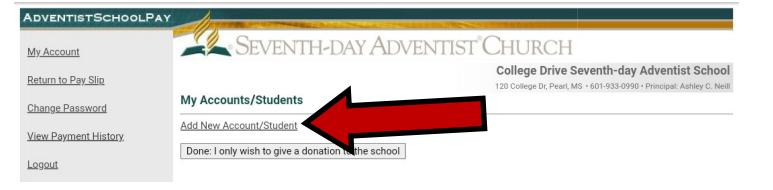

7. Type in your students name (First Name - Last Name) under ACCOUNT NAME. Leave ACCOUNT NUM-BER blank and hit save. If you have multiple students you will add both students.

| ADVENTISTSCHOOLPAY   | All grant and an and a second and a second and a second and a second and a second and a second and a second and |
|----------------------|----------------------------------------------------------------------------------------------------|
| My Account           | Seventh-day Adventist Church                                                                                    |
| Return to Pay Slip   |                                                                                                    |
| Change Password      | My Accounts/Students                                                                                            |
| View Payment History | Show deleted Accounts<br>Account Name Account Number                                                            |
| Logout               | Save Cancel                                                                                                    |
|                      | Type your student's name                                                                                        |

8. After saving your student(s) name click on DONE: SPECIFY AMOUNTS.

| DVENTISTSCHOOLPAY    | All some second second second | AND REAL PROPERTY AND INCOME. |               |                                                                               |
|----------------------|-------------------------------|-------------------------------|---------------|-------------------------------------------------------------------------------|
| <u>/ly_Account</u>   | SEVENTH-                      | DAY ADVENTIST <sup>®</sup>    | Church        |                                                                               |
| Return to Pay Slip   |                               |                               | College Drive | Seventh-day Adventist School<br>MS • 601-933-0990 • Principal: Ashley C. Nell |
| Change Password      | My Accounts/Students          |                               |               |                                                                               |
| linu Derment History | Account Name                  | Account Number                |               |                                                                               |
| new Payment History  | Sample Student                |                               | / X           |                                                                               |
| ogout                | Add New Account/Student       |                               |               |                                                                               |
|                      | Done: Specify Amount(s)       |                               |               |                                                                               |

9. From this page you may enter in the amounts for each students registration fee or tuition. If you are paying for a past due balance please choose tuition. If you are paying for multiple students you will see each student's name listed on this page to add in their respective tuition amounts.

| Tuition Fees and Donations                |  |
|-------------------------------------------|--|
| Change Password                           |  |
| Sample Student                            |  |
| Tuition \$ 0.00                           |  |
| ogout Registration Fees \$ 0.00           |  |
| Fundraising \$ 0.00                       |  |
|                                           |  |
| Donations                                 |  |
| Worthy Student \$ 0.00                    |  |
| Operating Expense \$ 0.00                 |  |
| Mrs. Neill's Classroom \$ 0.00            |  |
| Mrs. Fox's Classroom \$ 0.00              |  |
|                                           |  |
| Total: \$0.00                             |  |
| Pay with Electronic Check/ACH (preferred) |  |
| Pay with Credit/Debit Card                |  |

- 10. If you choose to pay with your bank account please choose PAY WITH ELECTRONIC CHECK/ACH. This option incurs less charges to the school than paying with a debit card. If at all possible please do not pay with a debit card. If you choose to pay with a credit card choose PAY WITH CREDIT/DEBIT CARD.
- 11. After completion please print out your receipt and turn into the school on the following business day so that we ensure your student's account is correctly credited.

| ADVENTISTSCHOOLPAY          |                                                                                       |
|-----------------------------|---------------------------------------------------------------------------------------|
| My Students                 | Seventh-day Adventist Church                                                          |
| Return to Pay Slip          |                                                                                       |
| View/Change Account Details | Payment Submitted - Step 3 of 3                                                       |
| View Payment History        | Your payment has been successfully received. Please print this page for your records. |
| Change Password             | Note: This is only a confirmation. Amounts will be applied to your next statement.    |
| Logout                      | Worthy Student \$15.00                                                                |
|                             | Total: USD \$15.00                                                                    |
|                             | Payment Method:                                                                       |
|                             |                                                                                       |
|                             |                                                                                       |
|                             |                                                                                       |
|                             | You can print this confirmation by clicking on the print button of your browser.      |